## Using umApps

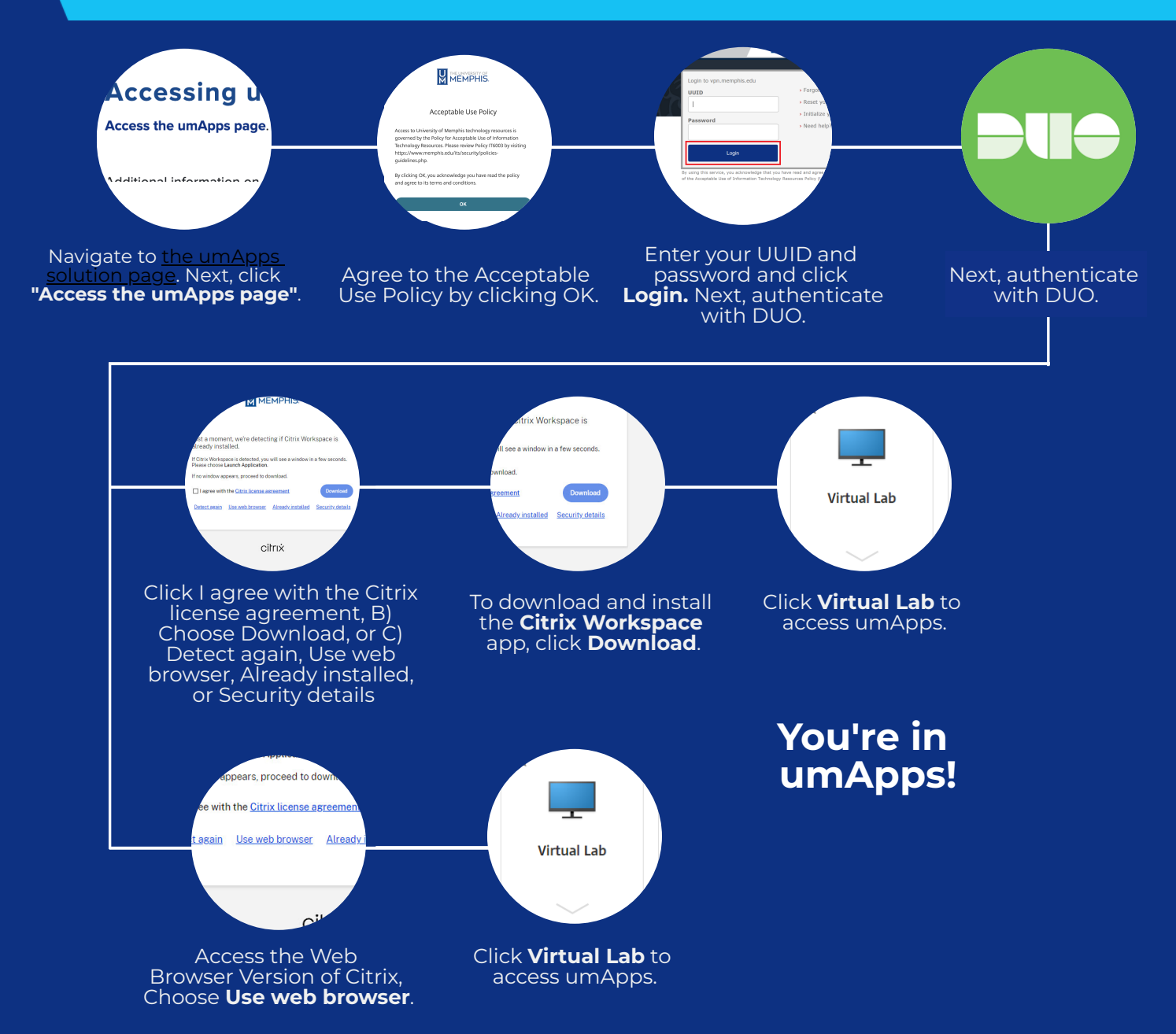

For more detailed instructions please see our documentation.

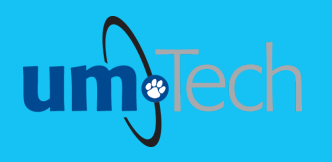

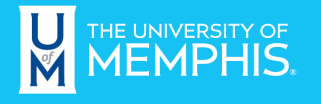

Information <u>Tech</u>nology Services